# Instrukcja obsługi kolektora danych CIPHER 8300 w wersji IHURT 7.3

### Wstępne ustawienia programu:

Aby kolektor działał przed podstawkę należy w konfiguracji programu --> parametry stanowiska zaznaczyć opcję:

| SII Konfiguracja                                                                                                  |                                       |
|----------------------------------------------------------------------------------------------------|---------------------------------------|
| 1. Parametry globalne i użytkownika   2. Parametry systemu   3. Parametry użytkownik                              | kalod <u>4</u> . Parametry stanowiska |
| Bodzaj drukarki<br>O graficzna                                                                                    |                                       |
| <ul> <li>✓ <u>S</u>tanowisko kasowe</li> <li>✓ Stanowisko z drukarką fiskalną: Stanowisko fiskalne - 1</li> </ul> |                                       |
| Ustawienia drukarki <u>f</u> iskalnej                                                                             |                                       |
|                                                                                                    |                                       |
| Wydruk KP/KW - wysuw kartki                                                                                       |                                       |
| Margines górny: 0                                                                                                 |                                       |
| Parametry kojektora                                                                                               |                                       |
| Port: COM1 💌                                                                                                    |                                       |
| Prędkość <u>transmisji</u> : 115200 💌                                                                             |                                       |
| Praca przez podstawkę                                                                                             |                                       |
| Parametry sprawdzarek cen                                                                                         |                                       |

#### Kontrola cen.

Kolektor ma możliwość kontroli cen pomiędzy cenami w bazie danych a wydrukowanych na cenówkach zawieszonych na regałach. Dodatkowo w opcji tej mamy możliwość kontroli stanu magazynowego.

- 1. W programie wchodzimy w "towary w magazynie"
- 2. Następnie z menu wybieramy opcję:

| SH Towary (                 | ceny brutto)             |                        |                                                                                              |                                        |                             |                  |
|-----------------------------|--------------------------|------------------------|----------------------------------------------------------------------------------------------|----------------------------------------|-----------------------------|------------------|
| Informacje To               | owar Podgląd Na          | rzędzia                |                                                                                              |                                        |                             |                  |
| Ceny Ru<br>Filtr towarów    | uc <u>h P</u> artie      | Wyślij bieżący stan do | kolektora 🕨                                                                                  | Opticon<br>CipherLab                   |                             |                  |
| <u>S</u> ymbol:             | Eragment nazwy:          | <u>G</u> rupa cen:     | Typ tov                                                                                      | varu:                                  | St <u>a</u> tus:            | <u>M</u> agazyn: |
|                             |                          | Detaliczna brutto      | <wszy:< td=""><td>stkie&gt; 💉</td><td>🖌 <wszystkie> 😒</wszystkie></td><td>MG 💌</td></wszy:<> | stkie> 💉                               | 🖌 <wszystkie> 😒</wszystkie> | MG 💌             |
| Wyświetl<br><u>T</u> owary: | Zablokowane Stany zerowe | 📃 Bez obrol            | tu                                                                                           | Gr <u>upy towarowe:</u><br>wszystkie ( | 🔵 opakowania 🔘              | pozostałe        |

Pokaże nam się okienko:

| 👪 Kontrola to         | warów w magazynie / s   | klepie     |  |          |    |                |                |              |                   |             |           |           |            |
|-----------------------|-------------------------|------------|--|----------|----|----------------|----------------|--------------|-------------------|-------------|-----------|-----------|------------|
| <u>1</u> . Magazyn    |                         |            |  |          | 1  | Wybrane towary | z bazy danych: |              |                   |             |           |           |            |
| -Dane magazun         | Dane magazyn            |            |  |          |    |                | 🛱 Symbol       | Nazwa towaru | Kod kreskowy      | llość z sys | Cena z sy | Cena z na | Symbol jed |
| <u>D</u> ario magacyn | <u>D</u> ane magazyn    |            |  |          |    |                | •              |              |                   |             |           |           |            |
| Symbol:               |                         |            |  | $\equiv$ |    |                |                |              |                   |             |           |           |            |
| Grupa cen:            | Detaliczna brutto       |            |  |          |    | Ш              |                |              |                   |             |           |           |            |
| Magazyn:              | MG                      |            |  |          | Ш  |                |                |              |                   |             |           |           |            |
| Tvp towaru:           | <wszustkie></wszustkie> |            |  |          | Ш  |                |                |              |                   |             |           |           |            |
| .,,                   |                         |            |  | -        | Ш  |                |                |              |                   |             |           |           |            |
|                       |                         |            |  |          | Ш  |                |                |              |                   |             |           |           |            |
|                       |                         |            |  |          | Ш  |                |                |              |                   |             |           |           |            |
|                       |                         |            |  |          | JI |                |                |              |                   |             |           |           |            |
| T                     |                         |            |  |          | ٦l |                |                |              |                   |             |           |           |            |
| owary:                | Nine terrer             |            |  |          | Ш  | Ш              |                |              |                   |             |           |           |            |
| La Symbol             | Nazwa towaru            |            |  |          | Ш  | Ш              |                |              |                   |             |           |           |            |
| ► 1234<br>CCD001      | Blacha                  | 5003106550 |  |          | Ш  | Ш              |                |              |                   |             |           |           |            |
| SSBOOT                | Baton Grubasek Kok      | 5997072119 |  | -        | Ш  | Ш              |                |              |                   |             |           |           |            |
| SSP001                | Paluszki "Cienkie" mak  | 5907437620 |  |          | Ш  | P              |                |              |                   |             |           |           |            |
| PU                    | PUSTAK                  | 5900579000 |  |          |    |                | Zapisz do kol  | ektora       | dozytaj z kolekto | ra          |           |           |            |
| 1                     |                         |            |  |          | Ц  | L              |                |              |                   |             |           |           |            |
|                       |                         |            |  |          |    |                |                |              |                   |             |           |           | 📮 Zamknij  |

W oknie tym zaznaczamy towary (aby zaznaczyć większą ilość towarów używamy lewego klawisza alt lub lewego klawisza Shift) do sprawdzenia i naciskamy pojedynczą strzałkę w prawo wówczas przeniosą nam się tylko zaznaczone towary lub klikamy podwójną strzałkę i przeniosą nam się wszystkie towary.

| 👪 Kontrola towarów w magazynie / sklepie   |    |                 |                   |                     |             |           |       |
|--------------------------------------------|----|-----------------|-------------------|---------------------|-------------|-----------|-------|
| 1. Magazyn                                 |    | -Wybrane towar  | ry z bazy danych: |                     |             |           |       |
| Dane magazun                               |    | 🛱 Symbol        | Nazwa towaru      | Kod kreskowy        | llość z sys | Cena z sy | C 🔼   |
| <u>Sano magagin</u>                        | •• | 1234            | Blacha            | 9003106590100       | 446,174     | 13,20     |       |
| Symbol:                                    |    | SSB001          | Baton "Grub       | 5997072119820       | 124         | 0,99      |       |
| Grupa cen: Detaliczna brutto               |    | SSP001          | Paluszki "Ci      | 5907437620960       | 110         | 0,75      |       |
| Magazyn: MG                                |    |                 |                   |                     |             |           | =     |
| Typ towaru: <wszystkie></wszystkie>        |    |                 |                   |                     |             |           |       |
|                                            | -  |                 |                   |                     |             |           |       |
|                                            |    |                 |                   |                     |             |           |       |
|                                            |    |                 |                   |                     |             |           |       |
|                                            |    |                 |                   |                     |             |           |       |
| Towary:                                    |    |                 |                   |                     |             |           |       |
| 🛱 Symbol 🛛 Nazwa towaru 🛛 Kod kreskowy 🍼 🔼 |    |                 |                   |                     |             |           |       |
| ▶ 1234 Blacha 9003106590100                |    |                 |                   |                     |             |           |       |
| SSB001 Baton "Grubasek" ko 5997072119820   | -  |                 |                   |                     |             |           | ~     |
| SSP001 Paluszki "Cienkie" m 5907437620960  |    |                 |                   |                     |             |           | >     |
| PU PUSTAK 5900579000935                    |    | Zanisz do ko    | ektora Or         | dozutaj z kolektora |             |           |       |
| <u>```</u>                                 |    | L'agint de lite |                   |                     |             |           |       |
|                                            |    |                 |                   |                     |             | [ 👔 Zar   | nknij |

Następnie klikamy klawisz "Zapisz do kolektora"

W tym samym czasie na kolektorze musimy wybrać opcje Narzędzia-->Wgrywanie lookup Po wgraniu się bazy pokaże się komunikat

| Downloa | ad Lookup File 🛛 🔀     |
|---------|------------------------|
| ♪       | Downloaded completely! |
|         | ОК                     |

Kolejnym krokiem jest przejście po hali i sczytanie towarów. Robimy to wybierając na kolektorze opcję Wprowadzanie -->żółty klawisz. Po sczytaniu towaru na kolektorze pokarze się :

- Nazwa towaru
- Cena det.- obecna cena w bazie towarowej
- Ilość mag ilość towaru na moment wczytania bazy

- **Ilość rem** – w pole to możemy wpisać cenę np. z etykiety która jest inna niż w programie. Jeśli cena det. jest zgodna z tym co na etykiecie możemy to pole pozostawić bez zmian. Po dokonaniu zmian naciskamy na kolektorze prawy niebieski przycisk i przechodzimy do sczytywania kolejnych towarów itd.

Po sczytaniu wszystkich towarów wychodzimy klawiszem ESC na kolektorze do głównego menu. Stawiamy kolektor na podstawce wybieramy Transmisja-->Lookup a następnie w programie IHURT odczytaj z kolektora.

Po tej operacji mamy raport w tabeli z różnicami w cenach :

| 👪 Kontrola towarów w magazynie / sklepie | R |          |   |                 |               |           |      |                |               |       |        |
|------------------------------------------|---|----------|---|-----------------|---------------|-----------|------|----------------|---------------|-------|--------|
| 1. Magazyn                               |   |          |   | Odebrane towary | z kolektora:  |           |      |                |               |       |        |
| - Dane magaziin                          |   | _        | E | 🛱 Nazwa towaru  | Kod kreskowy  | llość z s | ys,  | Cena z systemu | Cena z natury | Symbo | ol jed |
| <u>D</u> ano magazyn                     | Ш | ++       |   | Blacha          | 9003106590100 | 446       | ,174 | 13,20          | 15,00         | m2    |        |
| Symbol:                                  | ш | $\equiv$ |   | Baton "Grub     | 5997072119820 |           | 124  | 0,99           | 1,15          | szt   | 7      |
| Grupa cen: Detaliczna brutto             |   |          |   | Paluszki "Ci    | 5907437620960 |           | 110  | 0,75           | 1,00          | \$71  |        |

W jednej z kolejnych poprawek z raportu tego będzie dostępna funkcja wysłania towarów do listy etykiet do wydruku.

### Tworzenie przyjęć

Aby zrobić przyjęcie kolektorem najpierw sczytujemy towary kolektorem. W tym celu na kolektorze wybieramy Wprowadzanie. Następnie na kolektorze w polu ilość rem. wpisujemy fizyczną ilość towaru z dostawy, zatwierdzamy prawym niebieskim klawiszem itd. aż do sczytania wszystkich towarów, na koniec wychodzimy do głównego menu ESC. Kolejnym krokiem jest dodanie w programie nowego dokumentu PZ, wybranie kontrahenta i przejście na drugą zakładkę pozycje. Następnie wybieramy menu:

| Sil Nowy            | dokument p    | rzyjęc | cia maga | zynoweg       | o        |        |     |                |      |                |     |
|---------------------|---------------|--------|----------|---------------|----------|--------|-----|----------------|------|----------------|-----|
| Kopiowanie          | pozycji Narz  | ędzia  | Kolektor |               |          |        |     |                |      |                |     |
| 1. Dokume           | nt 2. Pozycje | :      | Wyślij p | iozycje na k  | olektor  | •      |     |                |      |                |     |
| - Ma                |               |        | Odbierz  | : pozycje z ł | olektor  | a ≯,   |     |                |      |                |     |
|                     | n TU          | odaj   | Wykona   | aj przyjęcie  | z kolekt | ora 🔸  | 0   | Opticon        |      |                |     |
| <u>– P</u> ozycje d | okumentu —    |        | Przyjęc  | ie z pliku    |          |        | 0   | CipherLab      |      |                |     |
| 🛱 Lp. 🛛 Sy          | ymbol         | Nazwa  | towaru   |               | VAT      | Jednos | tka | llość dyspetko | wana | llość przyjęta | Cen |
|                     |               |        |          |               |          |        |     |                |      |                |     |
|                     |               |        |          |               |          |        |     |                |      |                |     |

W tym samym czasie na kolektorze wybieramy opcję transmisja. Po zakończeniu przenoszenia się towaru pokaże się stosowny komunikat:

W naszym przypadku pokazała się taka informacja

| Inform | acja 🔀                                                 |
|--------|--------------------------------------------------------|
| ţ)     | Analiza zakończona.<br>Ilość błędnych pozycji: 1<br>OK |

Świadczy to o tym że sczytaliśmy jeden towar z kodem którego nie ma u nas w bazie towarowej i należy go dopasować. Po kliknięciu OK. pokaże nam się okienko:

| SH Pobrane pozycje              | e zagregowane wg   | , kodu kreskowego |          |                  |       |            |     |                  |
|---------------------------------|--------------------|-------------------|----------|------------------|-------|------------|-----|------------------|
| Lista:<br>El Status donasowania | Status poprawności | Kod kreskowu      | Symbol   | Nazwa towaru     | llość | llość doku | в 🗸 | <u>D</u> opasuj  |
| ▶ Brak                          | Brak towaru        | 4014500014654     | - Symbol |                  | 100   | 1000 0010  |     | towar            |
| Ok - towar                      | OK                 | 5907437620960     | SSP001   | Paluszki "Cienki | 10    |            |     | 🗙 Usuń           |
| Ok - towar                      | OK                 | 5997072119820     | SSB001   | Baton "Grubase   | 10    |            |     |                  |
|                                 |                    |                   |          |                  |       |            | =   | <u>A</u> nalizuj |
|                                 |                    |                   |          |                  |       |            |     |                  |
|                                 |                    |                   |          |                  |       |            |     |                  |
|                                 |                    |                   |          |                  |       |            |     |                  |
|                                 |                    |                   |          |                  |       |            | _   | ,                |
|                                 |                    |                   |          |                  |       |            |     |                  |
|                                 |                    |                   |          |                  |       |            |     |                  |
|                                 |                    |                   |          |                  |       |            |     | ① Pomoc          |
|                                 |                    |                   |          |                  |       |            |     |                  |
|                                 |                    |                   |          |                  |       |            | ~   |                  |
|                                 |                    |                   |          |                  |       |            | 2   | 🖌 Importuj       |

Towary których status dopasowania jest brak należy wyrównać przy pomocy opcji "Dopasuj towar" Jeśli wszystko mamy zgodne klikamy Importuj i towary przenoszą nam się do dokumentu PZ. Po tym zabiegu należy skorygować ceny zakupu i ustalić ewentualnie ceny sprzedaży (zasada taka sama jak na zwykłej PZ) i zatwierdzić dokument PZ.

### Tworzenie listy etykiet do wydruku

Wykorzystując mechanizm tworzenia przyjęcia możemy w łatwy sposób stworzyć sobie listę etykietek do wydruku. Robimy wszystko dokładnie tak samo jak zostało opisane w punkcie "tworzenia przyjęć" z tym że PZ takiej nie zatwierdzamy tylko ją odkładamy. Następnie ustawiając się na zielonym PZ i menu Narzędzia wybieramy opcję:

| Dokume            | enty przyjęc                                                                                                    | ia magazyr                                                                                                    | iowego                                                                                                    |                                                                                                    |                                                                                                    |                                                                                                    |                                                                                                    |                                                                                                    |                                                                                                    |                                                                                                    |                                                                                                    | ×                                                                                                    |
|-------------------|----------------------------------------------------------------------------------------------------|----------------------------------------------------------------------------------------------------|----------------------------------------------------------------------------------------------------|----------------------------------------------------------------------------------------------------|----------------------------------------------------------------------------------------------------|----------------------------------------------------------------------------------------------------|----------------------------------------------------------------------------------------------------|----------------------------------------------------------------------------------------------------|----------------------------------------------------------------------------------------------------|----------------------------------------------------------------------------------------------------|----------------------------------------------------------------------------------------------------|----------------------------------------------------------------------------------------------------|
| okumenty          | Podgląd Nar                                                                                                    | zędzia Wy <b>dr</b>                                                                                                    | uki                                                                                                    |                                                                                                    |                                                                                                    |                                                                                                    |                                                                                                    |                                                                                                    |                                                                                                    |                                                                                                    |                                                                                                    |                                                                                                    |
| ළු 💈              | n 🔭 💻                                                                                                    | itykiety do doł                                                                                                    | kumentu                                                                                                    | ystkie>                                                                                                    | Magazyn                                                                                                    | MG 💽                                                                                                    | Symb <u>o</u> l: <                                                                                                    | (wszystkie> 🔽                                                                                                    | Użytkownił                                                                                                    | C Admin                                                                                                    | ~                                                                                                    | ]                                                                                                    |
|                   | 🗹 Filtruj rol                                                                                                    | < 2008 🗸 🗸                                                                                                    | 🤆 🗹 Miesiąc                                                                                                    | Październik                                                                                                    | . 🖌 [                                                                                                    | 🗸 Dzień 🛛 14                                                                                                    |                                                                                                    | Wyszukaj                                                                                                    |                                                                                                    | -                                                                                                    |                                                                                                    |                                                                                                    |
| okume <u>n</u> ty |                                                                                                    |                                                                                                    |                                                                                                    |                                                                                                    |                                                                                                    |                                                                                                    |                                                                                                    |                                                                                                    |                                                                                                    |                                                                                                    |                                                                                                    |                                                                                                    |
| Status            | Dokument                                                                                                    | Numer                                                                                                    | Symbol ko                                                                                                    | Skrót kont                                                                                                    | Kontrahent                                                                                                    | Mag. źród                                                                                                    | Data wyst                                                                                                    | Data przyj                                                                                                    | Wartość                                                                                                    | Księgowa                                                                                                    | Dok                                                                                                    | ^                                                                                                    |
| Zatwier.          | PZ                                                                                                    | 52                                                                                                    | 000019                                                                                                    | Kolporter I                                                                                                    | Kolporter I                                                                                                    |                                                                                                    | 2008.10.14                                                                                                    | 2008.10.14                                                                                                    | 10,35                                                                                                    |                                                                                                    |                                                                                                    |                                                                                                    |
| Zatwier.          | PZ                                                                                                    | 53                                                                                                    | 000019                                                                                                    | Kolporter I                                                                                                    | Kolporter I                                                                                                    |                                                                                                    | 2008.10.14                                                                                                    | 2008.10.14                                                                                                    | 336,55                                                                                                    |                                                                                                    |                                                                                                    |                                                                                                    |
| Zatwier.          | PZ                                                                                                    | 54                                                                                                    | 000019                                                                                                    | Kolporter I                                                                                                    | Kolporter I                                                                                                    |                                                                                                    | 2008.10.14                                                                                                    | 2008.10.14                                                                                                    | 784,63                                                                                                    |                                                                                                    |                                                                                                    |                                                                                                    |
| Nie zatw.         | PZ                                                                                                    | N153                                                                                                    | 000019                                                                                                    | Kolporter I                                                                                                    | Kolporter I                                                                                                    |                                                                                                    | 2008.10.14                                                                                                    | 2008.10.14                                                                                                    | 13,10                                                                                                    |                                                                                                    |                                                                                                    |                                                                                                    |
|                   | Dokumenty         Image: Cokumenty         Image: Cokumenty | Dokumenty przyjęc         okumenty Podgląd Nar         Image: Status Dokument         Zatwier.       PZ         Zatwier.       PZ         Zatwier.       PZ         Nar       PZ         Nar       PZ         Nar       PZ         Zatwier.       PZ         Nie zatw.       PZ | Dokumenty przyjęcia magazyn         okumenty Podgląd       Narzędzia       Wydr         Image: Status       Filtruj rok       2008       Image: Status         Status       Dokument       Numer         Zatwier.       PZ       53         Zatwier.       PZ       54         Nie zatw.       PZ       54 | Dokumenty przyjęcia magazynowego         okumenty Podgląd Narzędzia Wydruki         Podgląd Podgląd Narzędzia Wydruki         Podgląd Podgląd Narzędzia Wydruki         Podgląd Podgląd Podgląd Narzędzia Wydruki         Podgląd Podgląd Po | Dokumenty przyjęcia magazynowego         okumenty       Podgląd       Narzędzia       Wydruki         Image: Status       Etykiety do dokumentu       zystkie>         Image: Status       Dokument       Numer       Symbol ko       Skrót kont         Zatwier.       PZ       53       000019       Kolporter I         Zatwier.       PZ       54       000019       Kolporter I         Nie zatw.       PZ       N153       000019       Kolporter I | Dokumenty przyjęcia magazynowego         okumenty Podgląd Narzędzia Wydruki         Image: Colspan="2">Podgląd Narzędzia Wydruki         Image: Colspan="2">Image: Colspan="2">Magazyn         Image: Colspan="2">Podgląd Narzędzia Wydruki         Image: Colspan="2">Image: Colspan="2">Magazyn         Image: Colspan="2">Image: Colspan="2">Magazyn         Image: Colspan="2">Image: Colspan="2">Magazyn         Image: Colspan="2">Image: Colspan="2">Magazyn         Image: Colspan="2">Image: Colspan="2">Magazyn         Image: Colspan="2">Image: Colspan="2">Magazyn         Image: Colspan="2">Image: Colspan="2">Magazyn         Image: Colspan="2">Image: Colspan="2">Magazyn         Image: Colspan="2">Image: Colspan="2">Magazyn         Image: Colspan="2">Image: Colspan="2">Magazyn         Image: Colspan="2">Image: Colspan="2">Magazyn         Image: Colspan="2">Image: Colspan="2">Magazyn         Image: Colspan="2">Image: Colspan="2" Magazyn         Image: Colspan="2">Image: Colspan="2" Magazyn         Image: Colspan="2">Image: Colspan="2" Magazyn         Image: Colspan="2" Magazyn       Magazyn         Image: Colspan="2" Magazyn       Magazyn         Image: Colspan="2" Magazyn       Magazyn         Image: Colspan="2" Magazyn       Magazyn         Image: Colspan="2" Magazyn       Magazyn         < | Dokumenty przyjęcia magazynowego         okumenty       Podgląd       Narzędzia       Wydruki         Image: Status       Image: Status       Magazyni (MG)       Magazyni (MG)         Status       Dokument       Numer       Symbol ko       Skrót kont       Kontrahent       Mag. źród         Zatwier.       PZ       52       00019       Kolporter I       Kolporter I       Kolporter I         Zatwier.       PZ       53       000019       Kolporter I       Kolporter I         Nie zatw.       PZ       N153       000019       Kolporter I       Kolporter I | Dokumenty przyjęcia magazynowego         Okumenty       Podgląd       Narzędzia       Wydruki         Okumenty       Podgląd       Narzędzia       Wydruki       Magazyn:       MG       Symbol:         Image: Symbol       Image: Symbol | Dokumenty przyjęcia magazynowego         Narzędzia Wydruki         Wiesiąc       Magazyn:       MG       Symbol:       wszystkie>         Filtruj rok       2008       V       Miesiąc       Październik       V       Dzień       14       Wyszukaj         Kokumenty       Okument       Numer       Symbol ko       Skrót kont       Kontrahent       Mag. źród       Data wyst       Data przyj         Status       Dokument       Numer       Symbol ko       Skrót kont       Kontrahent       Mag. źród       Data wyst       Data przyj         Zatwier.       PZ       52       000019       Kolporter I       Kolporter I       2008.10.14       2008.10.14         Zatwier.       PZ       53       000019       Kolporter I       Kolporter I       2008.10.14       2008.10.14         Zatwier.       PZ       54       000019       Kolporter I       Kolporter I       2008.10.14       2008.10.14         Itizationer       FZ       54       000019       Kolporter I       Kolporter I       2008.10.14       2008.10.14 | Dokumenty przyjęcia magazynowego         okumenty Podgląd Narzędzia Wydruki         Podgląd       Narzędzia       Wydruki       Magazyn:       MG       Symbol:       Cwszystkie)       Użytkownił         Piłkruj rok       2008       V       Miesiąc       Październik       V       Dzień       14       Wyszukaj         Kokumenty       Dokument       Numer       Symbol ko       Skrót kont       Kontrahent       Mag. źród       Data wyst       Data przyj       Wartość         Zatwier.       PZ       52       000019       Kolporter I       Kolporter I       2008.10.14       2008.10.14       306,55         Zatwier.       PZ       54       000019       Kolporter I       Kolporter I       2008.10.14       208.10.14       784,63         Nie zatw.       PZ       N153       O00019       Kolporter I       Kolporter I       2008.10.14       2008.10.14       13,10 | I Dokumenty przyjęcia magazynowego         I Dokumenty Podgląd Narzędzia Wydruki         Image: Colspan="6">Etykiety do dokumentu zystkie> I Magazyn: MG I Symbol: Image: Symbol: Image: Symbol: Image | I Dokumenty przyjęcia magazynowego         I Dokumenty Podgląd Narzędzia Wydruki         Podgląd Narzędzia Wydruki       Etykiety do dokumentu zystkie>       Magazyn:       MG       Symbol:       wszystkie>       Użytkownik:       Admin         Image: Pristruj rok       2008       Image: Październik       Image: Październik< |

Pokaże nam się okienko z możliwością określenia ilości każdej etykietki:

| 1 | SH Etykiety do po  | zycji dokumentu przyjęcia magazynowego |              |       |      | ×   |
|---|--------------------|----------------------------------------|--------------|-------|------|-----|
| T | yp dokumentu: PZ   | Numer dokumentu: 153 [lość             | etykiet:     | 1 🗘   |      |     |
| C | Pozycje dokumentu- |                                        |              |       |      |     |
| E | Symbol towaru      | Nazwa towaru                           | Kod kreskowy | llość | Cena | ~   |
|   | 11111              | kołek                                  | 56789887564  | 100   | (    | 5   |
| Γ | SSB001             | Baton "Grubasek" kokosowy              | 59970721198  | 10    | 0,76 | 5 🔳 |
|   | SSP001             | Paluszki "Cienkie" makowe 100g         | 59074376209  | 10    | 0,5  | 5   |

Po całej operacji tak odłożony dokument PZ usuwamy.

## Kontrola przyjęć.

Aby skontrolować poprawność przyjęcia pomiędzy dokumentem PZ a fizyczna dostawą najpierw tworzymy PZ na podstawie dokumentu dostawy.

| SF | Edyt                    | uj dokument        | przyjęcia magazynowe     | go   |                     |                  |                |           |  |  |  |
|----|-------------------------|--------------------|--------------------------|------|---------------------|------------------|----------------|-----------|--|--|--|
| Ko | piowar                  | nie pozycji – Narz | edzia Kolektor           |      |                     |                  |                |           |  |  |  |
| 1. | Doku                    | ment 2. Pozycje    |                          |      |                     |                  |                |           |  |  |  |
| C  | Y Usuń 🕐 Dodaj 📝 Edytuj |                    |                          |      |                     |                  |                |           |  |  |  |
| d  | Pozycje                 | e dokumentu —      |                          |      |                     |                  |                |           |  |  |  |
| E  | Lp.                     | Symbol             | Nazwa towaru             | VAT  | Jednostka           | Usse dysponowana | llość przyjęta | Cena jedn |  |  |  |
|    | 1                       | 1234               | Blacha                   | 22%  | rr <mark>/</mark> 2 | 10               | 10             | 12,0000   |  |  |  |
| Г  | 2                       | SSP001             | Paluszki "Cienkie" makow | 3%   | szt                 | 100              | 100            | 0,5500    |  |  |  |
|    |                         | 00001              | Paten "Grubasek" kekese  | 22%  | \$7                 | 50               | 50             | 0 7600    |  |  |  |
|    | 3                       | 228001             | Datori Giubasek Kokoso   | 22/0 | 020                 | 00               |                | 0,1000    |  |  |  |

Następnie taką PZ eksportujemy do kolektora z menu Kolektor :

| 🕷 Edytuj dokument przyjęcia magazynowego |                 |                                                                                   |  |  |  |  |  |  |  |  |
|------------------------------------------|-----------------|-----------------------------------------------------------------------------------|--|--|--|--|--|--|--|--|
| Kopiowanie poz                           | zycji Narzędzia | Kolektor                                                                          |  |  |  |  |  |  |  |  |
| 1. Dokument                              | 2. Pozycje      | Wyślij pozycje na kolektor 🔸 Opticon                                              |  |  |  |  |  |  |  |  |
| Yusuń Podaj<br>Pozycje dokumentu         |                 | Odbierz pozycje z kolektora<br>Wykonaj przyjęcie z kolektora<br>Przyjęcie z pliku |  |  |  |  |  |  |  |  |

W tym samym czasie na kolektorze uruchamiamy opcję Narzędzia --> Wgrywanie Lookup. Po wgraniu się PZ do kolektora, szczytujemy kontrolowane towary z przyjęcia. Robimy to poprzez opcję Wprowadzanie na kolektorze. Po sczytaniu towaru pokaże na się

jego ilość na dokumencie w pozycji ilość mag oraz pole ilość rem z polem do wpisania rzeczywistej ilości jaka przyjechała.

Po sczytaniu wszystkich towarów ustawimy kolektor na podstawce.

W dokumencie PZ wybieramy opcję:

| 🕷 Edytuj dokument przyjęcia magazynowego |          |                          |      |                   |  |  |  |  |  |
|------------------------------------------|----------|--------------------------|------|-------------------|--|--|--|--|--|
| Kopiowanie pozycji – Narzędzia           | Kolektor |                          |      |                   |  |  |  |  |  |
| 1. Dokument 2. Pozycje                   | Wyślij   | pozycje na kolektor      | ×    | 1                 |  |  |  |  |  |
|                                          | Odbier   | z pozycje z kolektora 👘  | •    | Opticon           |  |  |  |  |  |
| <u>U</u> sun <u>D</u> odal               | Wykor    | aj przyjęcie z kolektora | ×    | CipherLab         |  |  |  |  |  |
| <u>-P</u> ozycje dokumentu               | Przyję   | cie z pliku              |      |                   |  |  |  |  |  |
| 🖽 Lo Sumbol Nazia                        | a towaru | VAT Jed                  | nosł | ka Ilość dusponow |  |  |  |  |  |

Jednocześnie na kolektorze wybieramy z głównego menu Transmisja --> Lookup Po wykonaniu importu pokarze nam się okienko ze sczytanymi towarami (towary które były na PZ a nie zostały sczytane nie pokarzą się w tym oknie a po imporcie do PZ ich ilość ustawi się na 0 !!!!) a w nim ewentualne różnice. Proszę na to zwrócić uwagę.

| 👪 Edytuj dokument przyjęcia magazynowego |                                       |          |                          |     |           |                   |                    |           |            |  |  |  |  |
|------------------------------------------|---------------------------------------|----------|--------------------------|-----|-----------|-------------------|--------------------|-----------|------------|--|--|--|--|
| ł                                        | Kopiowanie pozycji Narzędzia Kolektor |          |                          |     |           |                   |                    |           |            |  |  |  |  |
| ſ                                        | 1. Dokument 2. Pozycje                |          |                          |     |           |                   |                    |           |            |  |  |  |  |
|                                          | 📉 🗠 🗹 🛃 🔁 🗹 🔁 🖉 🖉                     |          |                          |     |           |                   |                    |           |            |  |  |  |  |
| ł                                        | Pozycje dokumentu                     |          |                          |     |           |                   |                    |           |            |  |  |  |  |
|                                          | 🛱 Lp.                                 | Symbol   | Nazwa towaru             | VAT | Jednostka | llość dysponowana | llość przyjęta 👝 🥆 | Cena jedn | Koszty do. |  |  |  |  |
|                                          | ► 1                                   | 1234     | Blacha                   | 22% | m2        | 10                | 0                  | 12,0000   | 0,00       |  |  |  |  |
|                                          | 2                                     | 2 SSP001 | Paluszki "Cienkie" makow | 3%  | szt       | 100               | 100                | 0,5500    | 0,00       |  |  |  |  |
|                                          | 3                                     | 3 SSB001 | Baton "Grubasek" kokoso  | 22% | szt       | 50                | 40                 | 0,7600    | 0,00       |  |  |  |  |
|                                          |                                       |          | R                        |     | -<br>-    |                   |                    |           |            |  |  |  |  |

Jak widzimy kolumna ilość przyjęta jest przenoszona z kolektora. Aby operator mógł zwracać uwagę na różnicę pomiędzy ilością na dokumencie a ilością przyjętą towary w kolumnach będą podświetlane na kolor czerwony. Na ta chwilę nie ma takiej funkcjonalności w wersji IHURT 7.3 B1 wiec proszę zwrócić na to uwagę.